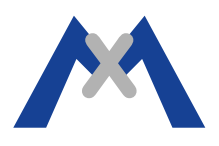

## Rapport d'erreur du MxEasy

#### 1. Introduction

Le rapport d'erreur log de MxEasy est un fichier qui permet au support MOBOTIX d'avoir les informations nécessaires pour permettre d'analyser et d'identifier au mieux un problème lié á ce logiciel. Ce document vous décris comment obtenir ce rapport dans les différent OS sous lesquels le logiciel MxEasy peut être installé.

#### 2. Procédure

MxEasy ne crée pas automatiquement de fichier MxEasy.log, vous devez donc créer le fichier vous même manuellement et le logiciel commencera á écrire dedans automatiquement. Les sous chapitres suivant vous explique comment générer ce rapport d'erreur sous OS X et Windows

#### 2.1. Mettre en place le rapport d'erreur sur OS X et avec MxEasy 1.6.1

Le fichier MxEasy.log doit être créé sous /*Users*/*<username>*/*Library*/*Logs*/*Mobotix*. Veuillez vous assurez de fermer MxEasy avant de procéder avant la création du fichier puis allez sous >Go >Library >Logs et créé un répertoire "Mobotix" et ensuite veuillez créer un fichier "MxEasy.log" dans ce dernier (attention á l'extension .log).

Si vous n'arriver pas á voir "Librairie" sous "Allez", dans ce cas la appuyer sur la touche ALT pour le rendre visible. Une fois que vous avez réaliser tout cela, veuillez lancer l'application MxEasy et reproduisez les étapes qui vous amène á reproduire le problème.

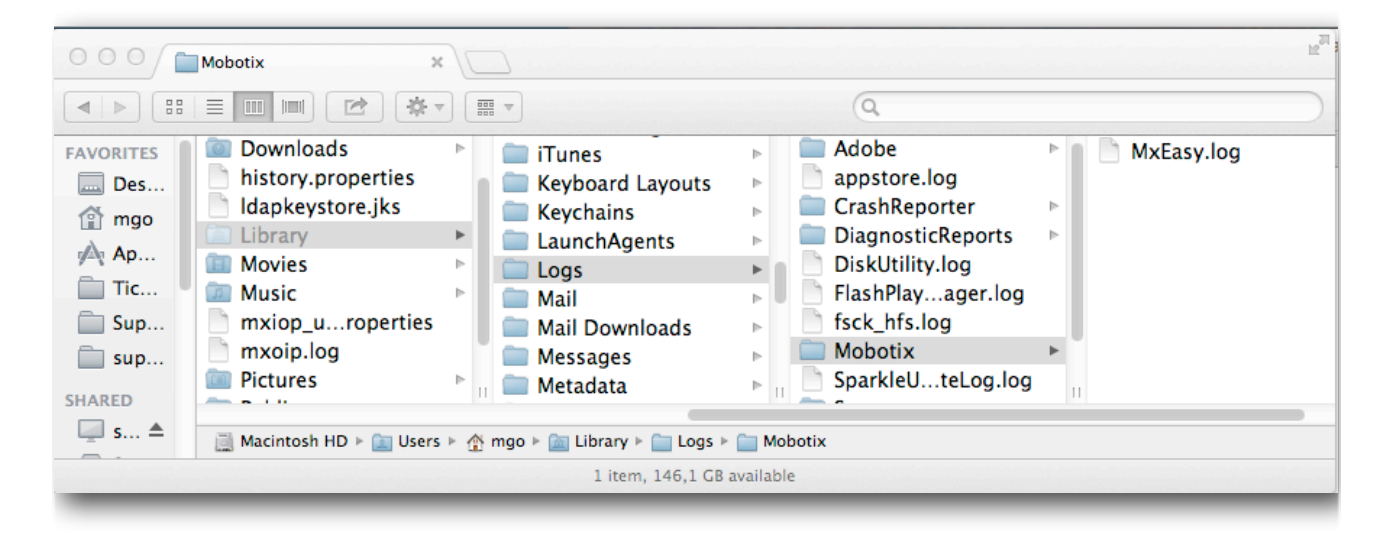

Attention: Veillez á ne pas laisser le rapport d'erreur activé pour une durée prolongé car le fichier continuera á se remplir d'informations ce qui, á long terme, occupera inutilement de la place sur votre disque dur.

# MOBOTIX

### 2.2. Mettre en place le rapport d'erreur sous Windows 7 et avec MxEasy 1.6.1

Le fichier MxEasy.log nécessite d'être créé sous \Users\<username>\AppData\Local\Mobotix. Assurez tout d'abord que MxEasy n'est pas déjà ouvert, si c'est le cas veuillez le fermer avant de continuer. Via l'explorateur Windows allez sous \Users\<username>\AppData\Local et créé un répertoire nommé "Mobotix" et créez le fichier "MxEasy.log" sous ce répertoire. Si vous ne pouvez pas voir le répertoire AppData, il vous faudra alors changer les options d'affichage des dossiers et sous dossier afin d'afficher les fichier et les répertoires cachés (menu démarrez>Panneau de configuration>Options des fichiers et puis activé l'option "afficher répertoire et fichiers cachés"). Une fois le fichier MxEasy.log créer ( attention á l'extension qui doit bien être .log et non .txt), veuillez alors lancer MxEasy et reproduire le problème.

Une fois reproduit fermez MxEasy et récupérez le rapport d'erreur.

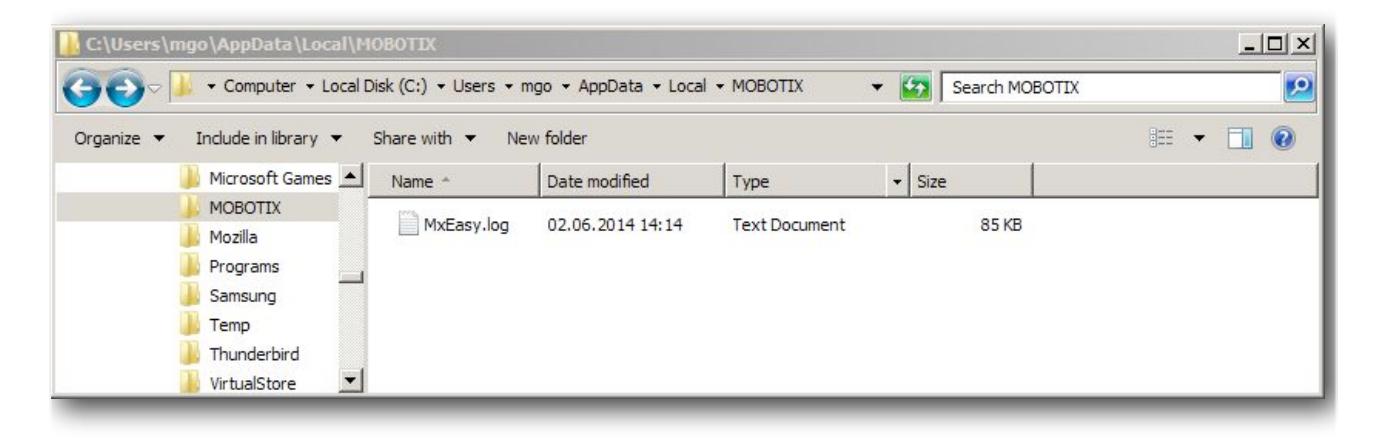

Attention: Veillez á ne pas laisser le rapport d'erreur activé pour une durée prolongé car le fichier continuera á se remplir d'informations ce qui, á long terme, occupera inutilement de la place sur votre disque dur.

#### 3. Conclusion

Le fichier MxEasy.log doit ensuite être joint á votre Email á destination du support MOBOTIX avec une description précise et clair du problème rencontré. Veuillez également y joindre le fichier système de la caméra, c'est á dire le fichier EML afin d'avoir toutes informations en votre possession avant de nous soumettre votre problème.

Subject to change without notice. MOBOTIX does not assume any liability for technical or editorial errors or omissions contained herein. All rights reserved